#### Guide til E-indkomst

#### Når man er logget ind på skat.dk skal man trykke videre på ansatte

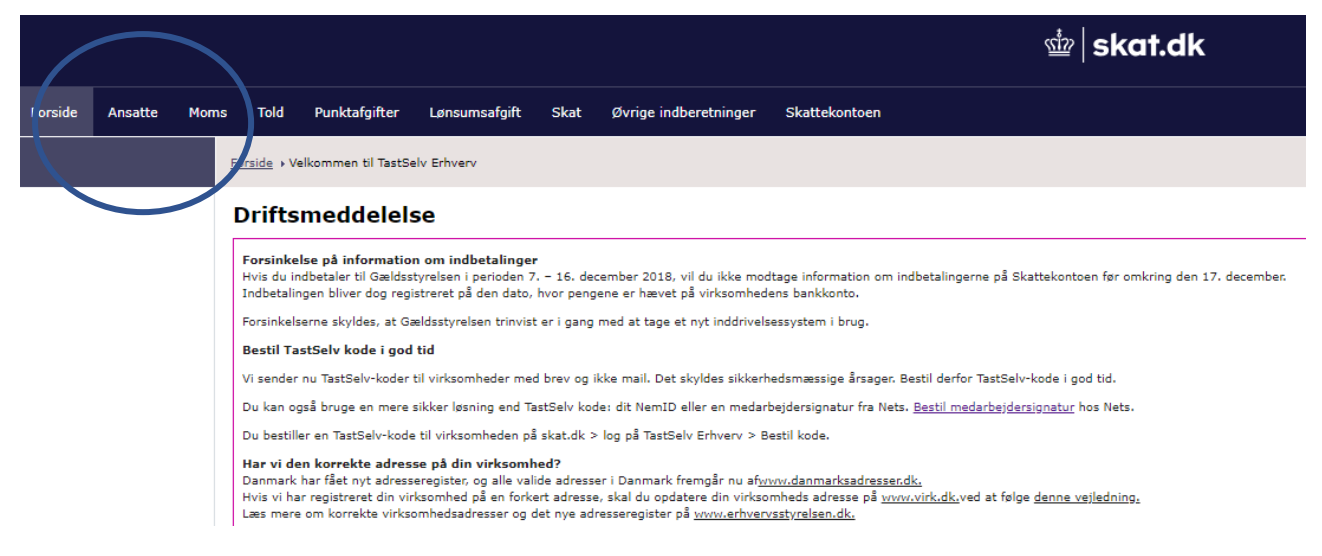

### Og efterfølgende på eindkomst / CPS for at komme ind på eindkomst

|                    |                                                                                                    | ₫ <b>skat.d</b> k                                                                                                    |
|--------------------|----------------------------------------------------------------------------------------------------|----------------------------------------------------------------------------------------------------|
| Forciue Ansauc Mor | s Told Punktafgifter Lønsumsafgift Skat Øvrige indberetninger                                                                                                    | Skattekontoen                                                                                                    |
| Ansatte            |                                                                                                    |                                                                                                    |
| • eIndkomst / CPS  | Ansatte         Her kan du blandt andet indberette løn og pension (fx CPS) til virksomhedens ansatte.         For at du kan indberette til de forskellige systemer, skal din virksomhed være tilmeldt den Når virksomheden er tilmeldt, skal du have en rolle som indberetter for at kunne indberett Rollen kan tildeles af en virksomhedens NemID-administrator ved at ændre roller og rettig         Du skal acceptere pop-up-vinduer for at kunne indberette.         Indberet til elndkomst         Sådan gør du         Få og giv adgang til elndkomst         Indberet til elndkomst (trin-guide)         Batal A-skat og am-bidrag (trin-guide)         Indberet til Lettøn (trin-guide)         Afstem og ret i Lettøn (trin-guide)         Afstem og ret i Lettøn (trin-guide) | tilsvarende pligt via <b>⇒</b> <u>indberet.virk.dk</u> .<br>te.<br>jheder under <b>⇒</b> <u>Profil</u> i menuen i toppen. |

## 啦 | skat.dk

# TastSelv menu (erhverv)

SE-nummer 54971214 har nu adgang til at:

- Ændre tilmeldingsoplysninger
- Autorisere medarbejdere til TastSelv applikationer
- Angive A-skat og arbejdsmarkedsbidrag mv.

### Slette A-skat betalinger

- Indberette/forespørge på elndkomst/LetLøn
- Betaling vedrørende elndkomst
- Filmelde til betaling via PBS
- Forespørge på indberetninger
- · Autorisere revisor m. fl. til indberetning

Vælg efterfølgende "Indberette/forespørge på elndkomst/Letløn" for at hente afstemningslisten til dokumentationen.

| SE-nr. 54971214<br>AutoBranchen Danmark                                                                                                    | ₫   skat.dk                                                                                                    |
|----------------------------------------------------------------------------------------------------|----------------------------------------------------------------------------------------------------|
| Afslut TastSelv-Menu                                                                                                    |                                                                                                    |
|                                                                                                    | eIndkomst                                                                                                    |
| eIndkomst menu - produktionssystem                                                                                                    |                                                                                                    |
| Indberet lønoplysninger - online<br>Indberet lønoplysninger - filupload<br>Indberet nulangivelse<br>Forespørg/Kopiér/Tilbagefør intberetninger<br>Forespørg på indberetningsstatts<br>Tjek af registreringsforhold<br>Afstemning af indberetninger<br>Meddelelse til virksomhed<br>Periodeadvis<br>Indberet ansættelsesoplysninger - herunder skattekortbestilling<br>Skattekort - forespørgsel<br>Skattekort - download<br>Kommunikationsindstillinger og LetLøn tilmelding<br>Gå til testsystemet | <ul> <li>Driftslag.</li> <li>1 Er du registreret som sporadisk indberetter? - så ændres du til månedlig indberetter fr.</li> <li>Find eindkomst- og LetLøn-vejledninger ved at klikke på linket nederst i dette skærmb</li> <li>eindkomsts support tif. nummer: 72 22 28 24.</li> <li>LetLøn support tif. 70 15 73 00 åben mandag, tirsdag og torsdag samt første og sidste</li> </ul> |
| Afslut                                                                                                    |                                                                                                    |
| Du kan finde vejledning om elndkomst <u>her</u> .                                                                                                    |                                                                                                    |

| SE-nr. 54971214<br>AutoBranchen Danmark                                               | skat.dk                                                 |  |  |  |  |
|---------------------------------------------------------------------------------------|---------------------------------------------------------|--|--|--|--|
| <u>e</u> Indkomst menu <u>Hj</u> ælp <u>P</u> rint Modulforsjo                        | e                                                       |  |  |  |  |
|                                                                                       | Afstemning af indberetninger                            |  |  |  |  |
| Vælg indberetninger                                                                   |                                                         |  |  |  |  |
| Alle indberetninger                                                                   |                                                         |  |  |  |  |
| Kun egne indberetninger                                                               |                                                         |  |  |  |  |
| G Kun indberetninger foretaget af lønbureau - herunder SKAT                           |                                                         |  |  |  |  |
| Vælg afstemningstype                                                                  |                                                         |  |  |  |  |
| Sumoplysninger for virksomhed                                                         | Specificeret kode68                                     |  |  |  |  |
| Sumoplysninger pr. medarbejder                                                        | Specificeret kode68                                     |  |  |  |  |
| Detailoplysninger pr. medarbejder                                                     |                                                         |  |  |  |  |
| Ansættelsesoplysninger pr. dagsdato                                                   | 🧭 Ansatte 🔲 Fratrådte                                   |  |  |  |  |
| Ansættelsesoplysninger -alle indberettede for en periode                              |                                                         |  |  |  |  |
| Vælg medarbejdere                                                                     |                                                         |  |  |  |  |
| Alle medarbejdere                                                                     |                                                         |  |  |  |  |
| Alle medarbejdere med CPR-nr.                                                         |                                                         |  |  |  |  |
| Specifik medarbejder med CPR-nr.                                                      | eller Person SE-nr.                                     |  |  |  |  |
| O Upload kommasepareret liste (CSV) af CPR-numre Vælg fil Der er ikke valgt nogen fil |                                                         |  |  |  |  |
| Alle medarbejdere uden CPR-nr. (evt. med Per                                          | Alle medarbejdere uden CPR-nr. (evt. med Person-SE-nr.) |  |  |  |  |
| Vælg periode mm.                                                                      |                                                         |  |  |  |  |
| Afregningsperiode fra Januar                                                          | ▼ 2018 ▼ til November ▼ 2018 ▼                          |  |  |  |  |
| Lønperiode startdato (ÅÅÅÅMMDD)                                                       | slutdato                                                |  |  |  |  |

Vælg efterfølgende afregningsperioden fra januar 2018 til december 2018 for at få hele året og tryk efterfølgende på start

| SE-nr. 54971214<br>AutoBranchen Danmark                            | ₫  skat.dk |
|--------------------------------------------------------------------|------------|
| <u>e</u> Indkomst menu <u>Hj</u> ælp <u>P</u> rint <u>T</u> ilbage |            |

### Sumoplysninger for virksomhed

| I-SE-nr         P-SE-nr         CPR-nr         Per-start         Per-slut         Feltnr 0013         Feltnr 0014         Feltnr 0015         Feltnr 0016         Feltnr 0019         Feltnr 002           Flere         54971214         Alle         2018.01         2018.11         16.296.878,04         6.880,00         5.894.618,00         1.407.007,00         352.174,51         30.567,00           Sum         16.296.878,04         6.880,00         5.894.618,00         1.407.007,00         352.174,51         30.567,00 | Vis kun beløbsfelter |          | Vis kun feriekontofelter |           |          |               |             |              |              |             |            |
|----------------------------------------------------------------------------------------------------|----------------------|----------|--------------------------|-----------|----------|---------------|-------------|--------------|--------------|-------------|------------|
| Flere         54971214         Alle         2018.01         2018.11         16.296.878,04         6.880,00         5.894.618,00         1.407.007,00         352.174,51         30.567,0           Sum         16.296.878,04         6.880,00         5.894.618,00         1.407.007,00         352.174,51         30.567,0                                                                                                    | I-SE-nr              | P-SE-nr  | CPR-nr                   | Per-start | Per-slut | Feltnr 0013   | Feltnr 0014 | Feltnr 0015  | Feltnr 0016  | Feltnr 0019 | Feltnr 002 |
| Sum         16.296.878,04         6.880,00         5.894.618,00         1.407.007,00         352.174,51         30.567,0           anyt piletasterne på skærmen eller tastaturet, til at navigere i tabellen.                                                                                                    | Flere                | 54971214 | Alle                     | 2018.01   | 2018.11  | 16.296.878,04 | 6.880,00    | 5.894.618,00 | 1.407.007,00 | 352.174,51  | 30.567,0   |
| enyt piletasterne på skærmen eller tastaturet, til at navigere i tabellen.                                                                                                    | Sum                  |          |                          |           |          | 16.296.878.04 | 6.880.00    | 5.894.618.00 | 1.407.007.00 | 352.174.51  | 30.567.0   |
|                                                                                                    |                      |          |                          |           |          |               |             |              |              |             |            |

Sumoplysninger for virksomheden kommer frem og der er mulighed for at bestille en fil, der kan hentes ned. Dette gøres ved at gå tilbage til Eindkomst menu og vælge "meddelelse til virksomhed". Der kan gå op til 15 min før filen er klar.

| <br>SE-nr. 54971214<br>AutoBranchen Danmark                                                                                                    | <u>(11)</u>                                                                                       | skat.dk                                    |                                                        |  |  |  |  |  |  |
|----------------------------------------------------------------------------------------------------|---------------------------------------------------------------------------------------------------|--------------------------------------------|--------------------------------------------------------|--|--|--|--|--|--|
| eIndkomst menu Hjælp Print                                                                                                    |                                                                                                   |                                            |                                                        |  |  |  |  |  |  |
|                                                                                                    | τ                                                                                                 | Uddata                                     |                                                        |  |  |  |  |  |  |
| De har bestilt uddata til afhentning.                                                                                                    |                                                                                                   |                                            |                                                        |  |  |  |  |  |  |
| <br>Nedenstående er en oversigt over uddata dannet<br>Ud for den enkelte fil fremgår, om den tidligere er<br>Er der ingen uddata til Dem, fremgår dette i stede<br>Klik på den fil De ønsker at hente. | til Dem inden for de seneste 30 dag<br>udleveret, eller tidligere er afhentet.<br>for oversigten. | je.                                        |                                                        |  |  |  |  |  |  |
| Uddata<br>1 54971214VIRSUM201801-201811                                                                                                    | Oprettet<br>2018 12 13 09:40:42                                                                   | Udleveret/afhentet                         | Senest hentet af                                       |  |  |  |  |  |  |
| 2 54971214PERSUM201801-201811<br>3 54971214VIRSUM201801-201811                                                                                                    | 2018.12.10 13:01:09<br>2018.12.10 12:49:34                                                        | 2018.12.10 13:01:35<br>2018.12.10 12:49:41 | CVR:54971214-RID:16253567<br>CVR:54971214-RID:16253567 |  |  |  |  |  |  |

Tryk efterfølgende på den markeret tekst for at hente filen ned.